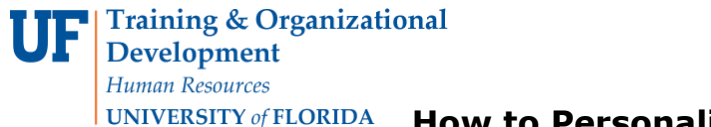

## *Cof* **FLORIDA** How to Personalize the Reconcile Statements Page

## **OVERVIEW**

Use the **Personalize** link to rearrange data entry fields on a page in myUFL to make entering and viewing information easier. You may move fields where they will be easy to find and use. Place them in a convenient order to avoid tabbing over fields that you do not use.

It is strongly recommended you use the **Personalize** link on the **Accounts Distribution** page to move ChartFields you regularly use to the left side of the page to avoid tabbing over fields each time.

## **STEPS**

Navigate to the Reconcile Statements page in myUFL:

- 1. Click Main Menu
- 2. Click Financials
- 3. Click Purchasing
- 4. Click Procurement Cards
- 5. Click Reconcile
- 6. Click Reconcile Statement

Search for and retrieve statements for the PCard holder needed:

- 1. Click the Look up Employee ID (Alt+5) button.
- 2. Click the **Look Up button** to view the cardholders list and click on the link needed to select.
- 3. Click the **Search** button.

You can move a field to the front page permanently using the steps below. This needs to be done only once. Let's use the **Description** field as an example. By default, the **Description** field is under the Billing tab.

1. Click the **Personalize link** to change the positions of the columns and to move this field to the front page under the **Transactions** tab.

| Reconcile Statement                    |          |                                |       |                      |               |      |
|----------------------------------------|----------|--------------------------------|-------|----------------------|---------------|------|
| Procurement Card Transactions          |          |                                |       |                      |               |      |
| Empl ID 98653214                       |          | Name Grimes, Rick              |       |                      |               |      |
| Card Number *********7970              | Card     | Provider MBNA                  |       |                      |               |      |
| Bank Statement                         |          | Personalize Find Vie           | w All | 쥐 📕 📕 First          | 🕚 1-9 of 15 🕑 | Last |
| Transaction Billing                    |          |                                |       |                      |               |      |
| Trans Date Merchant                    | *Status  | Transaction<br>Amount Currency |       | Chartfield<br>Status | Redistrib     | v    |
| 1 3/11/2015 DKC DIGI KEY CORP          | Staged - | 143.22 USD                     | ø     | Valid                | No            | N    |
| 2 🔲 03/11/2015 CST THE COMPOSITE STORE | Staged 👻 | 426.95 USD                     | P     | 民 Valid              | No            | N    |
| 3 🔲 03/11/2015 MCMASTER-CARR           | Staged - | 132.93 USD                     | Ø     | Valid                | No            | N    |
| 4 🔲 03/12/2015 AMAZON MKTPLACE PMTS    | Staged - | 222.20 USD                     | ø     | Valid                | No            | N    |

2. Click the **Description** list item to select it.

©Training and Organizational Development UF Human Resources University of Florida, Gainesville, FL 32611 Updated: January 16, 2018 Page 1 of 2

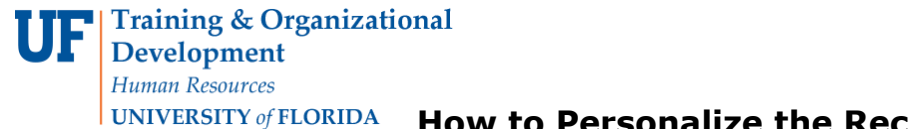

**RSITY** of **FLORIDA** How to Personalize the Reconcile Statements Page

3. Click the **Move Up button** repeatedly until the Description item is in the fourth position from the top on this list.

4. Click the **OK** button.

| Personalize Column and                                                                                                    | Sort Order                                 |                                |            |
|----------------------------------------------------------------------------------------------------|--------------------------------------------|--------------------------------|------------|
| To order columns or add fields to sor<br>Frozen columns display under every t                                                                                                    | t order, highlight column name, the<br>ab. | en press the appropriate butto | in.        |
| Column Order                                                                                                    | Sort                                       | Order                          |            |
| Tab Transaction<br>Select<br>Trans Date<br>Merchant<br>*Status<br>Transaction Amount<br>Currency<br>Comments<br>Distribution<br>Chartfield Status<br>Redistrib<br>Voucher Error<br>Tab Billing<br>Reference<br>Description | Hidden                                     |                                | Descending |
| Billing Date<br>Billing Amount<br>Currency<br>Prepaid Ref<br>Dispute Amount<br>Credit Collected                                                                                                    |                                            |                                |            |
| OK Cancel Preview                                                                                                    | Copy Settings                              |                                |            |

The **Description** column should now be on the front page (Transaction tab) for easy viewing and entering of information. It is **very important** that there is no information in the Sort Order field on the right.

| Reconcile Statement                           |                      |                                             |                       |                |           |  |  |
|-----------------------------------------------|----------------------|---------------------------------------------|-----------------------|----------------|-----------|--|--|
| Procurement Card Transactions                 |                      |                                             |                       |                |           |  |  |
| Empl ID 98653214<br>Card Number *********7970 | Ca                   | Name Grimes, Rick non<br>Card Provider MBNA |                       |                |           |  |  |
| Bank Statement                                |                      | Personalize   Fir                           | nd   View All   🗇   🛄 | First 🕚 1-9 of | 15 🕑 Last |  |  |
| Trans Date Merchant                           | Transaction<br>Amoun | Description                                 | *Status               | Currency       | (         |  |  |
| 1 03/11/2015 DKC DIGI KEY CORP                | 143.2                | 2                                           | Staged                | - USD          |           |  |  |
| 2 🔲 03/11/2015 CST THE COMPOSITE STORE        | 426.9                | 3/17 Invoice Req                            | Staged                | - USD          | P 🛃 \     |  |  |

For additional help, please contact the PCard Team at 392-1331 or visit the <u>PCard</u> <u>website</u> or e-mail <u>pcard@ufl.edu</u>.

©Training and Organizational Development UF Human Resources University of Florida, Gainesville, FL 32611 Updated: January 16, 2018 Page 2 of 2